# よくあるご質問

#### ●行先や時間が限定されているのはなぜですか?

チョイソコは、限られた時間帯・エリアで運行し、皆様に乗り合いでご利用頂くことで 低価格でのサービス実現を目指しています。

#### ●緊急で利用したいのですが、すぐ来てくれますか?

ご利用希望日時の30分前まで受け付けしております。 他のお客様のご利用が先に入っている場合、ご希望に添えないことがございます。 また、なるべく多くのお客様に乗り合いをして頂くため、到着時間が最短とならないこと がございます。お急ぎの場合は、タクシーなど別の手段をご利用ください。

8時30分~9時までの乗車申し込みは、ご利用日の前日16時までにご連絡ください。 ※月曜日に乗車希望の場合は金曜日の16時までとなります。

#### ●乗車時間に間に合わない場合は、待っていてくれますか?

後のお客様がいらっしゃる場合、お待ちすることができません。 遅れそうな場合、お電話もしくはインターネットからキャンセル・変更をお願いいたします。 行き違いを防ぐためにも、携帯電話をご持参ください。

#### ●乗車申込み時間通りにお迎えに来ますか?

時間は目安です。お迎え時間が前後する場合がございます。停留所が路上にあるため、 長い間停車することができませんので、**乗車受付時間の5分前に停留所にてお待ちください。** また、天候や渋滞などにより著しく運行が遅れる場合、登録の電話番号にご連絡いたします。 携帯電話をお持ち頂くとご連絡がスムーズです。

#### ●時間通りに到着しますか?

チョイソコは、効率的な運行を行うために到着予定時刻が多少前後する場合があります。 他の公共交通機関への乗り換えなどで目的地へ時間どおりに到着したい場合は、 オペレーターに余裕を持った到着希望時刻をお伝えください。しかし、天候・渋滞などの 影響で到着が遅れる場合があります。予めご了承ください。

#### ●運転手さんに乗車希望や変更をお願いできますか?

できません。チョイソコセンターへの電話、またはインターネットで申込・変更をお願い いたします。

#### ●荷物や車いす、シルバーカーを載せることはできますか?

ご自分で持てる量の荷物なら持ち込み可能です。車いすやシルバーカーは折りたためば お載せできます。また、安全確保において一人での乗降が困難とされた場合は、介助者の 同乗が必要です。介護タクシーと異なり、乗車介助も行いませんのでご了承ください。

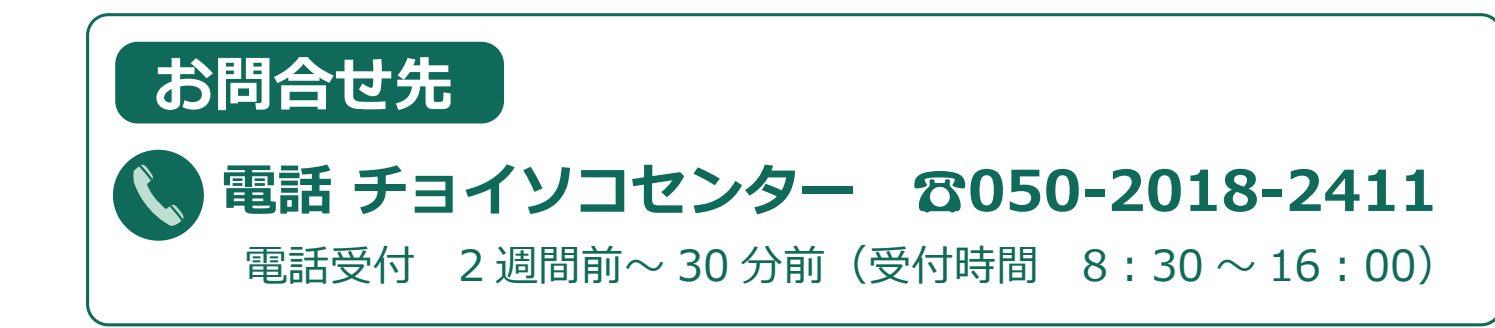

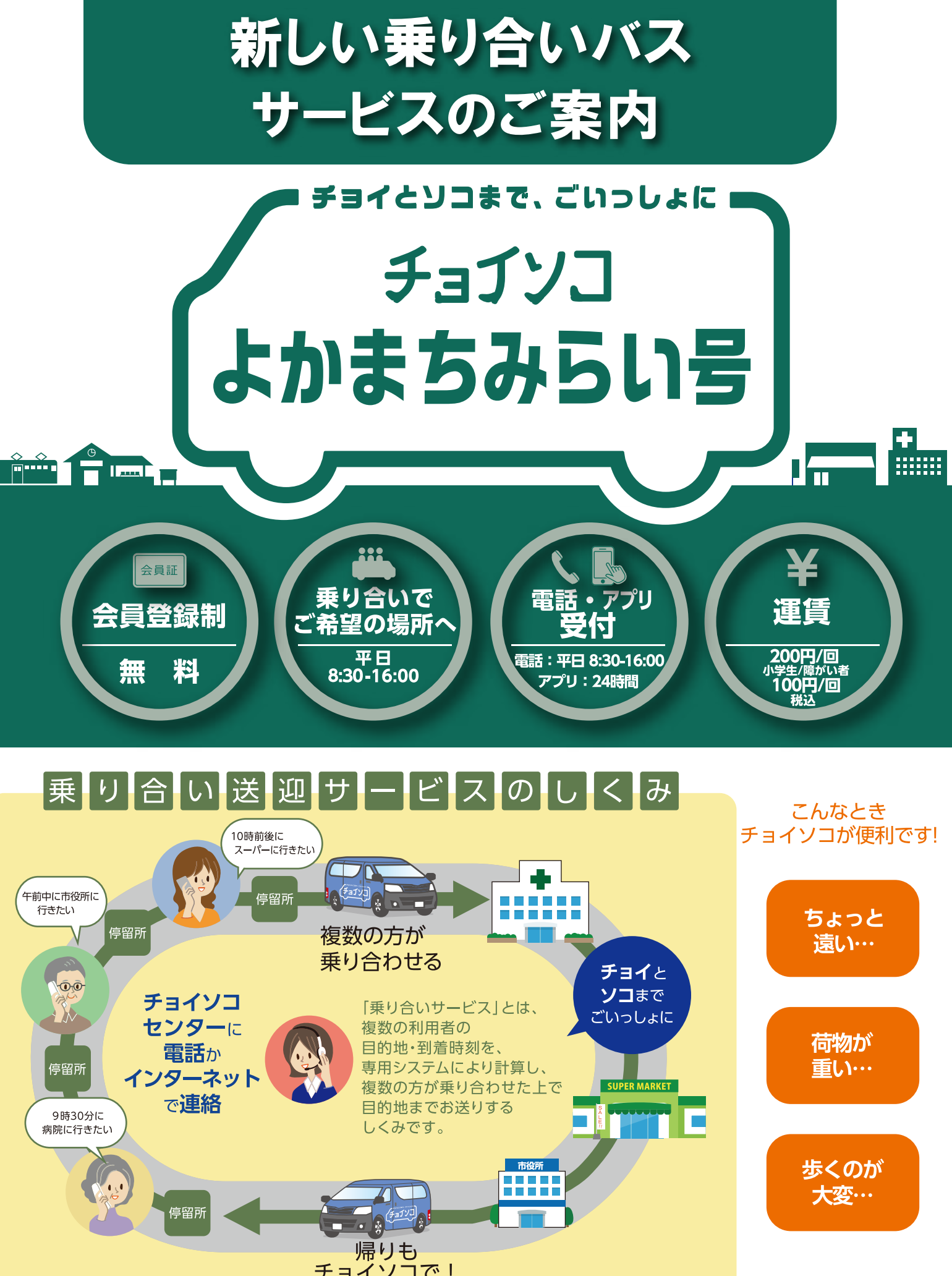

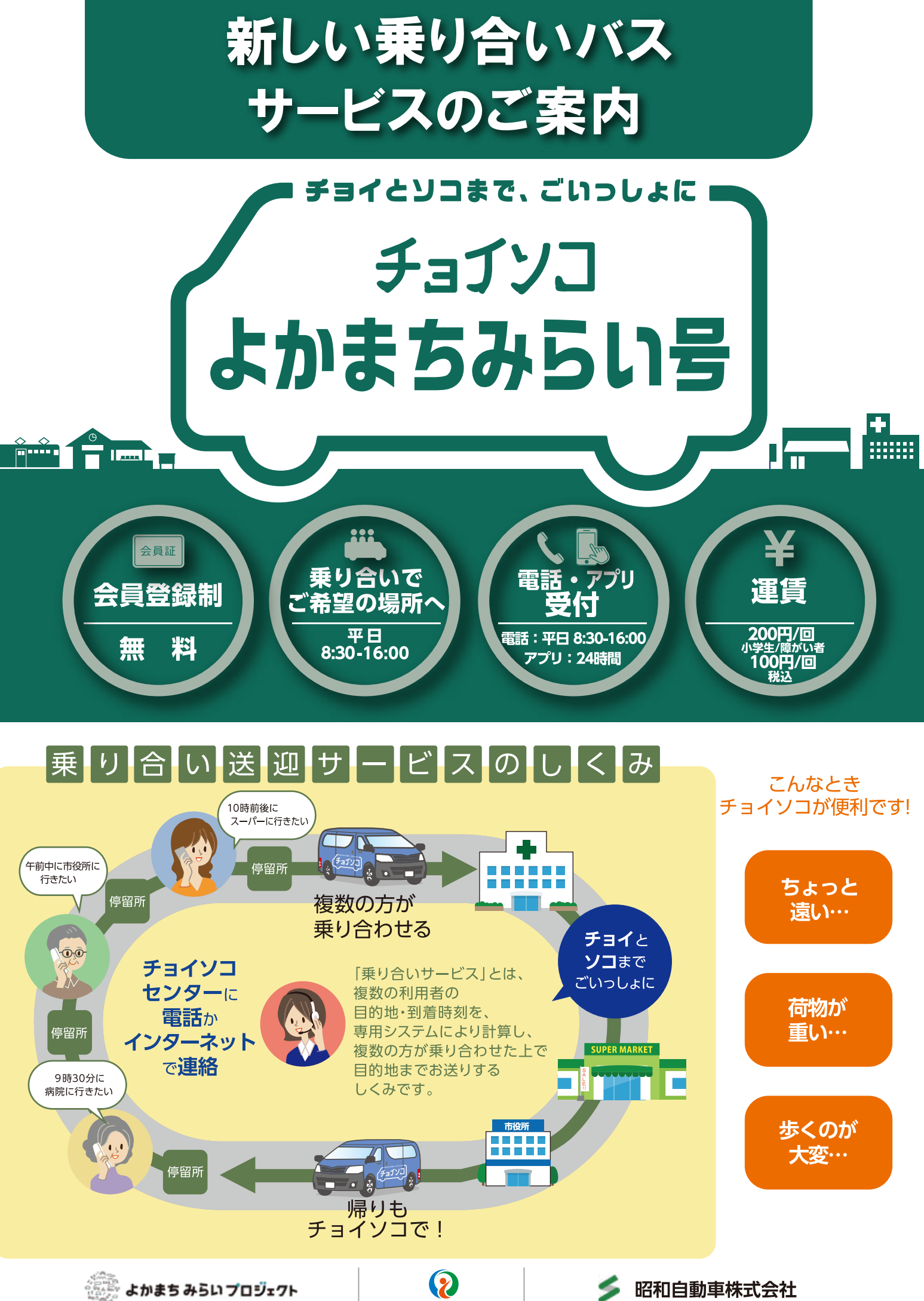

## チョイソコ ご利用方法

### ▼会員登録をしていない方

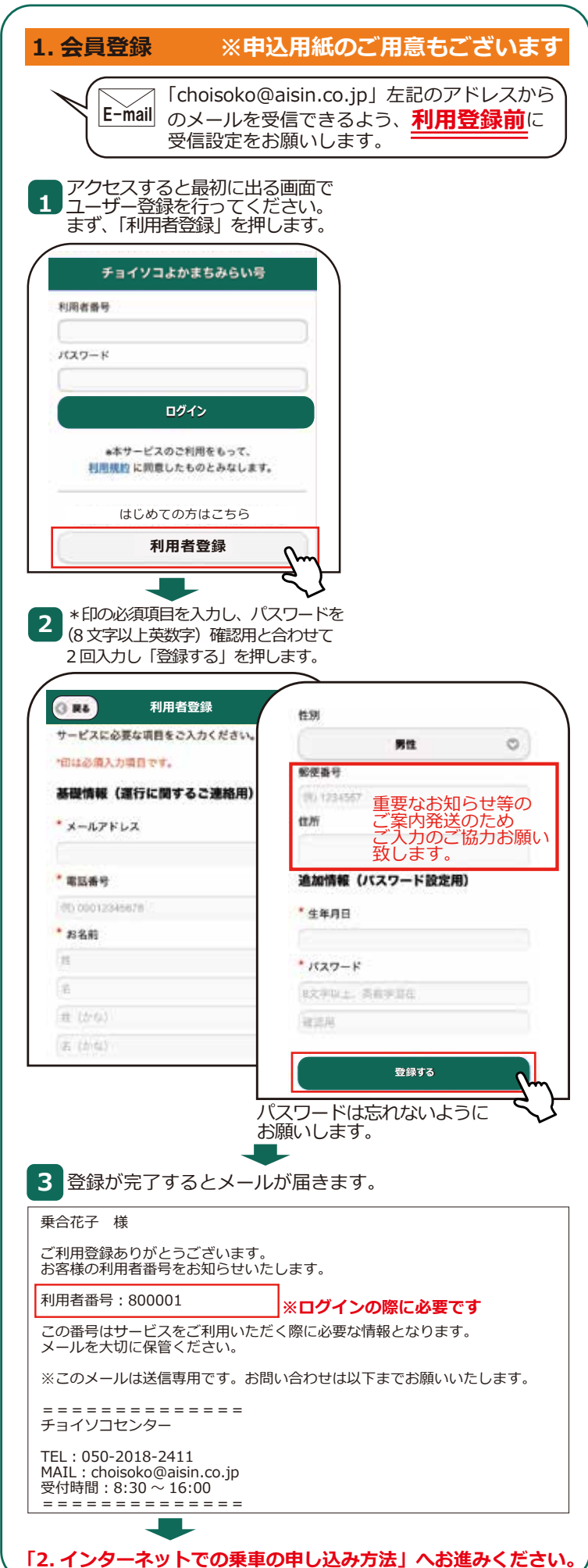

# インターネットで会員登録と乗車申し込みが可能です https://itoshima.aisin-choisoko.com

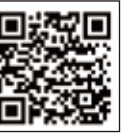

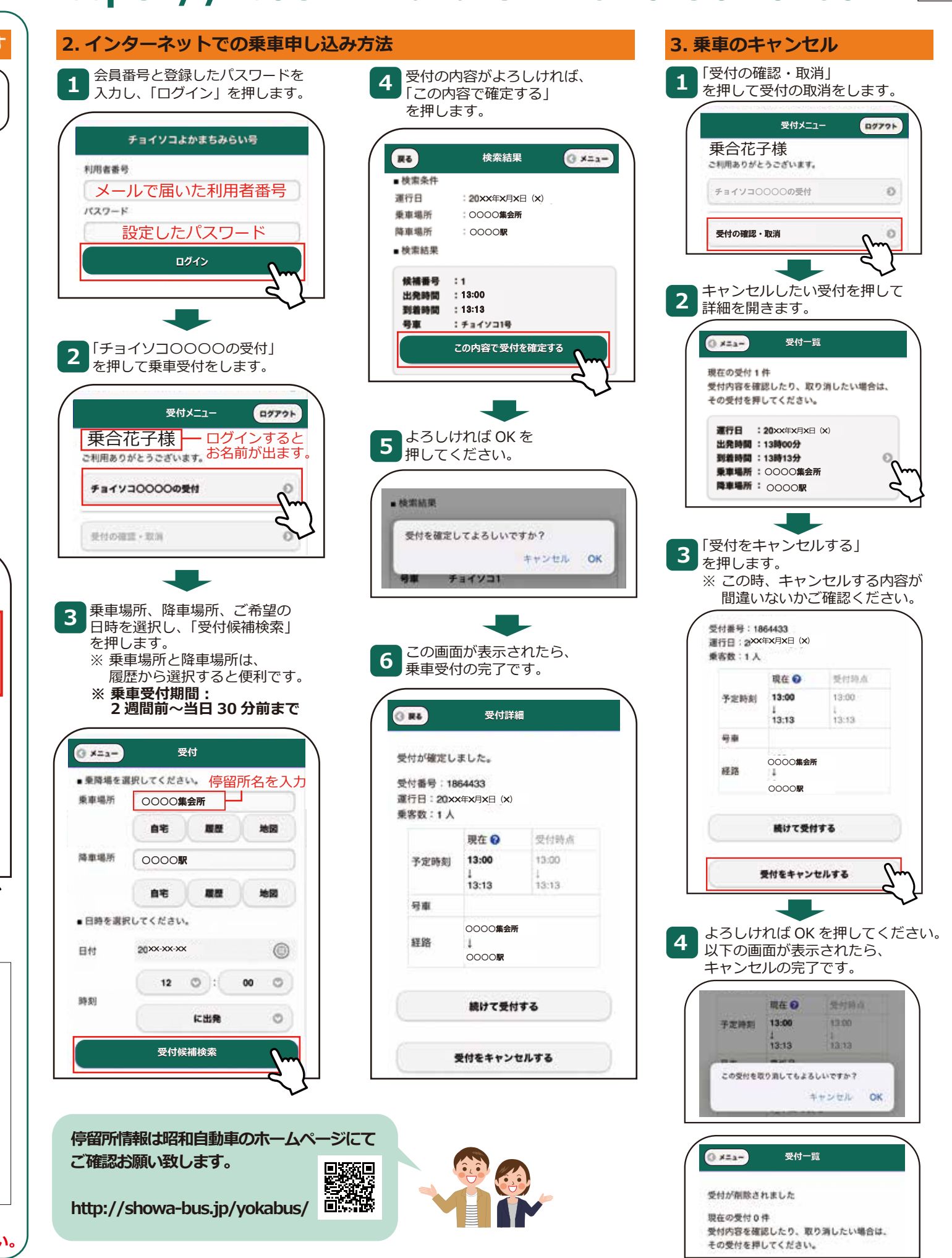

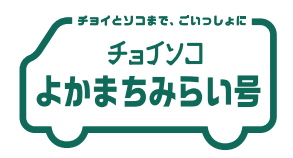

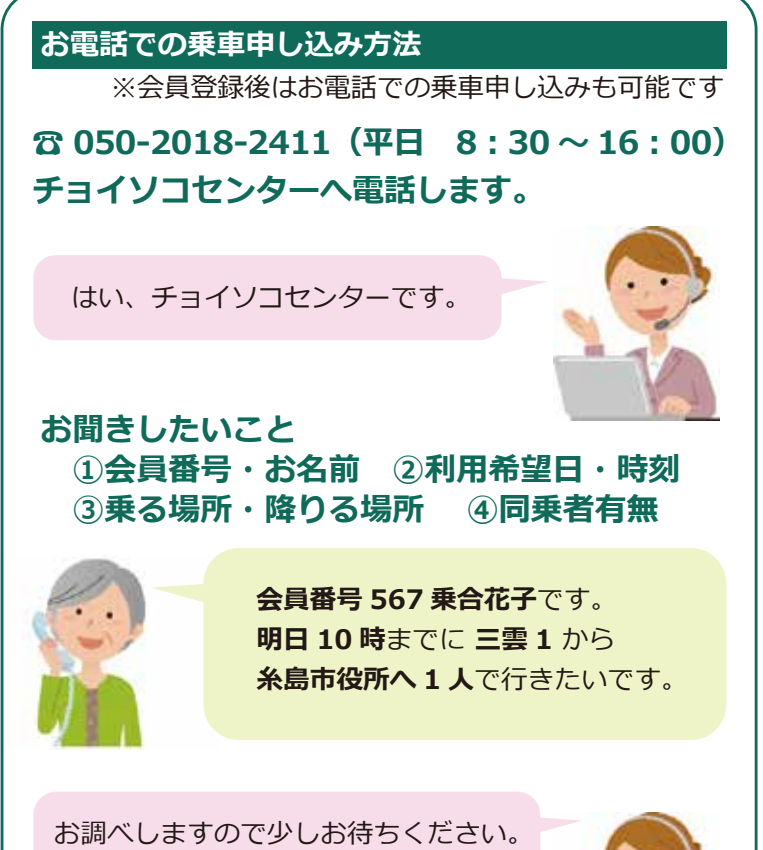

#### 電話をつないだまま、少しお待ち頂きます。

乗合様、9時30分のご出発では如何 でしょうか?少し早めの到着になります が、現在一番ご希望に近いお時間に なります。

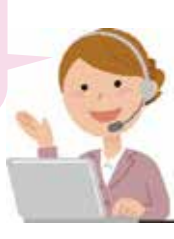

#### ご希望の時間通りにならないことがあります。

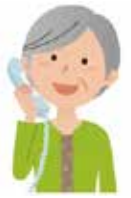

それでお願いします。

承知しました。それではO月O日 9時30分に三雲1をご出発となります。 5分前くらいに停留所でお待ちください。

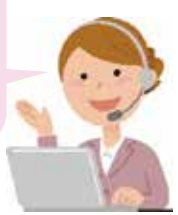